# Nieuwe medewerker uitnodigen

Hieronder de stap voor stap instructie om een medewerker uit te nodigen:

# <u>Stap 1</u>

Ga naar stambestanden/medewerker

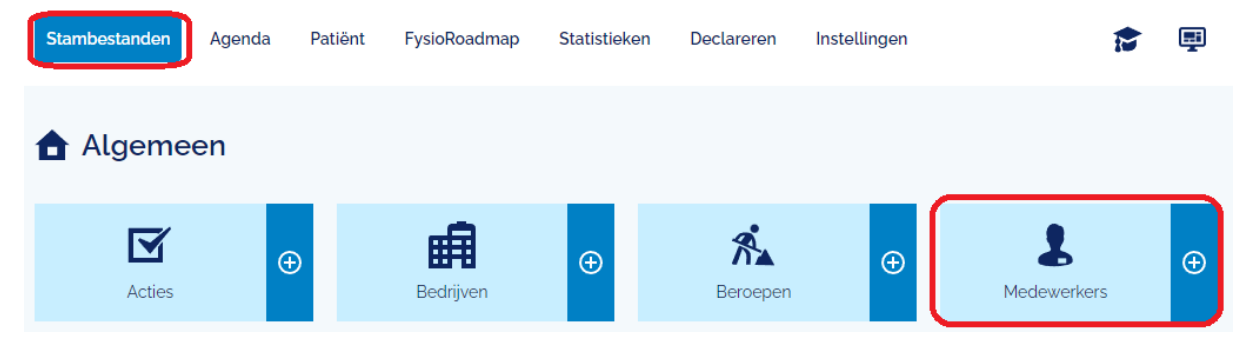

# <u>Stap 2</u>

Open de medewerker die u wilt uitnodigen, of maak een nieuwe medewerker aan als deze nog niet aanwezig is.

| Algemeen Ad                        | res Additioneel Rooster |   |                |          |  |
|------------------------------------|-------------------------|---|----------------|----------|--|
| Soort medewerker                   | Anders 4                |   |                | ✓ Actief |  |
| BSN                                |                         |   | Geboortedatum  |          |  |
| Achternaam                         | FysioRoadmap            |   | Tussenvoegsels |          |  |
| Voorletters                        | FRM                     |   | Voornaam       | Janine   |  |
| Algemeen Adres Additioneel Rooster |                         |   |                |          |  |
| Straat                             |                         |   |                |          |  |
| Postcode                           | (i)                     |   |                |          |  |
| Land                               | Nederland               | ¥ |                |          |  |
| Telefoon                           | (i)                     |   |                |          |  |
| E-mail                             | mrsinfo@dih.com         |   |                |          |  |

Graag bij E-mail het mailadres wat u van de desbetreffende medewerker heeft doorgekregen.

## <u>Stap 3</u>

Ga naar Instellingen/Gebruikersbeheer (rood omrand)

| Stambestanden          | Agenda | Patiënt  | FysioRoadmap | Statist | ieken Decla   | reren | Instellinger |         |
|------------------------|--------|----------|--------------|---------|---------------|-------|--------------|---------|
| 🌣 Instellin            | gen    |          |              |         |               |       |              |         |
| Programma instellingen | 0      | Gebruike | rsbeheer 🕀   | Gebr    | uikersgroepen | Ð     | Instituu     | tbeheer |

### <u>Stap 4</u>

Druk onder de medewerkers op NIEUW

| 3 Gebruikersbeheer |                            |  |  |  |
|--------------------|----------------------------|--|--|--|
| M                  | ledewerker 🔺               |  |  |  |
| ① Nieuw            | v 📀 Bewerken 🛞 Verwijderen |  |  |  |

### <u>Stap 5</u>

Kies de zojuist aangemaakte medewerker en zet de gebruikersgroep op de gewenste rechtengroep en bij tabblad instituut vink uw praktijk aan en sla op.

| 🤰 Gebruikersbeheer / Nieuw |                      |  |  |  |
|----------------------------|----------------------|--|--|--|
| Algemeen                   | Instituut            |  |  |  |
| Medewerker                 | FysioRoadmap, Janine |  |  |  |
| Gebruikersgroep            | Administrator        |  |  |  |

| Algemeen      | Instituut |   |                          |
|---------------|-----------|---|--------------------------|
| Beschikbaar ( | 0)        |   | Geselecteerd (1)         |
| Zoeken        |           | Q | MR Systems Acceptatie NL |

<u>Stap 6</u>

Mail of app de registratiecode die u in beeld krijg naar het emailadres van de medewerker die u heeft uitgenodigd.

De medewerker zal nu toegang krijgen uw webbased omgeving. Hij dient de registratie te voltooien via de registratiemail die verzonden is.